## **OVErplace** wi-fi *Guida alla registrazione*

## 1. AL PRIMO ACCESSO SARÀ NECESSARIO EFFETTUARE LA REGISTRAZIONE

2. COLLEGARE IL PROPRIO DEVICE ALLA RETE OVERPLACE WIFI

Nome e cognome

Mario Rossi

Sesso

3. AUTOMATICAMENTE SI APRIRÀ LA PAGINA DI REGISTRAZIONE AL SERVIZIO CON IOS, MA ANCHE CON ANDROID (POTREBBE ESSERE NECESSARIO SELEZIONARE IN ALTO A SX "ACCEDI ALLA RETE")

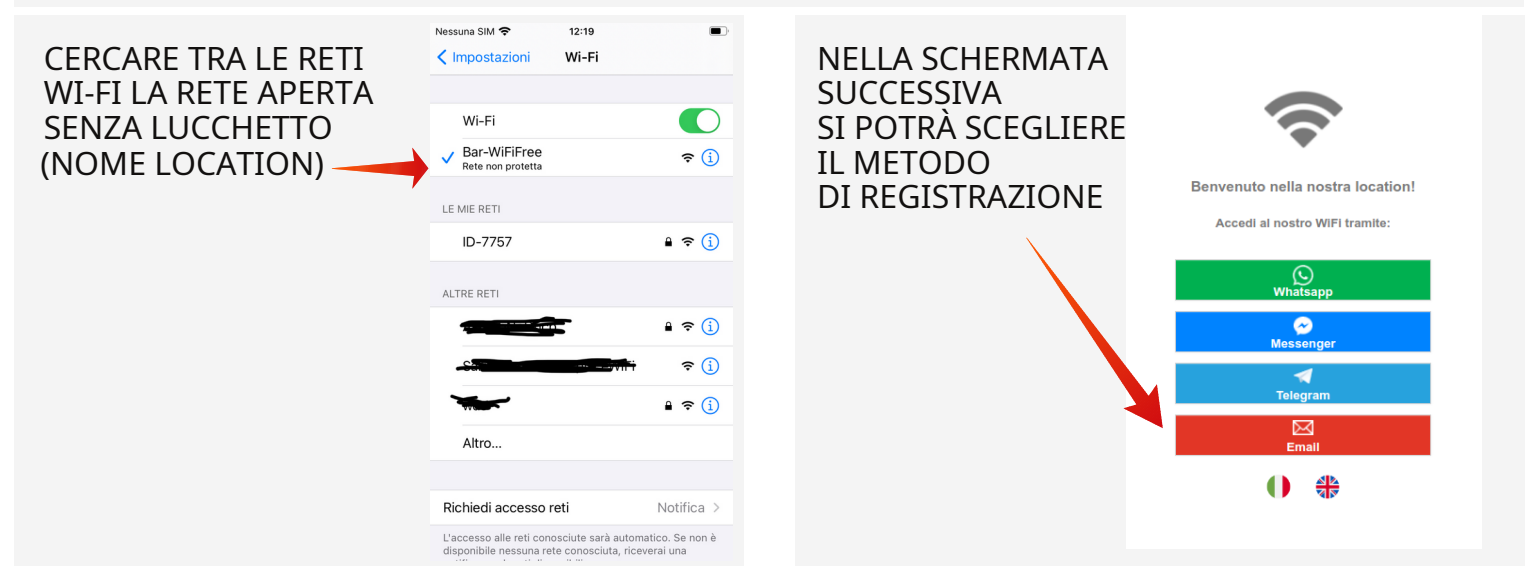

TRAMITE CONFERMA EMAIL:

INSERIRE I PROPRI DATI, E LASCIARE UNA RECENSIONE. SE IL CAMPO E' PRESENTE E' OBBLIGATORIO **ISERIRE ALMENO 40** CARATTERI. INFINE ACCETTARE TERMINI E CONDIZIONI.

AL TERMINE

CLICCHIAMO SU

Maschio Femmina Data di nascita DI POSTA. **m** 5 Gennaio
1982 ¥ Nazionalità Italian Email **DI CONFERMA** mario.rossi@gmail.com "ACCEDI CON EMAIL" Punteggio Location Prima impressione INIZIERÀ UN Consigli per scrivere una buona recension Bellissima location. Personale gentile e competente 45 caratteri (La lunghezza minima del testo è di 40 caratteri) Accetto i termini e le condizioni e l'uso dei cookie Accetto con il trattamento dei miei dati personali al fine di ricevere offerte e MESSAGGIO comunicazioni commerciali da Overplace e dai RICEVUTO suoi partner informazioni sulla privacy.  $\sim$ Accedi con Email "CLICCA QUI" 0

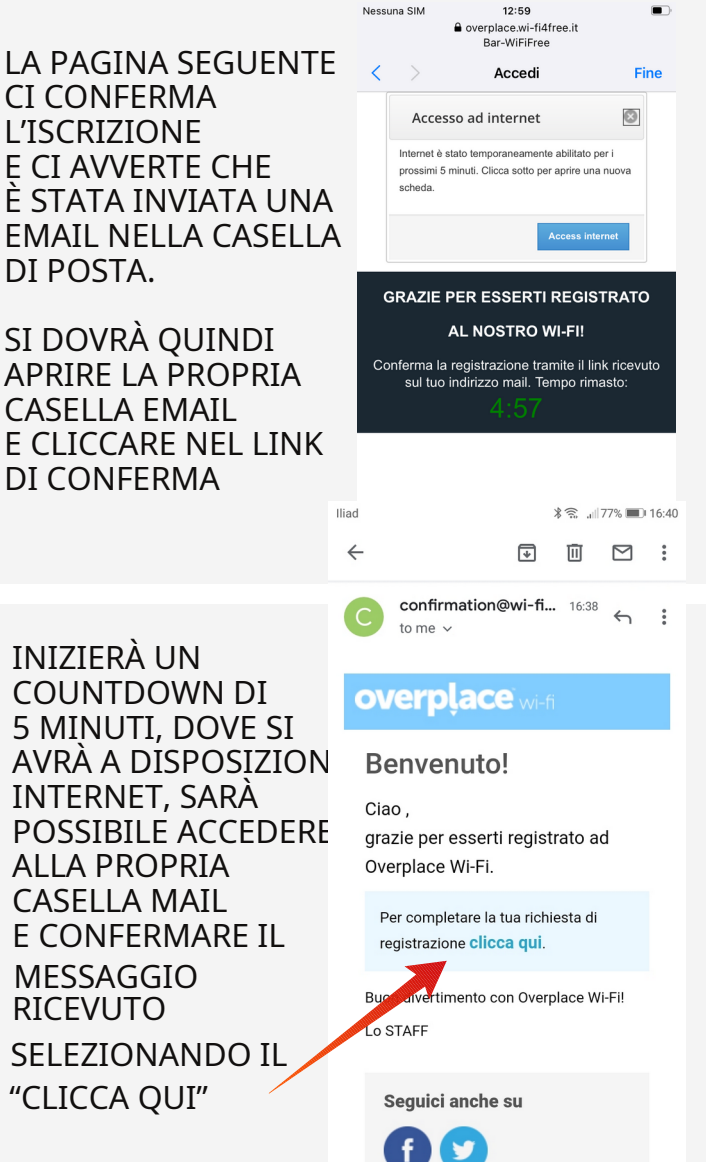